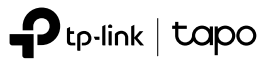

# Wi-Fi 카메라 설치 가이드

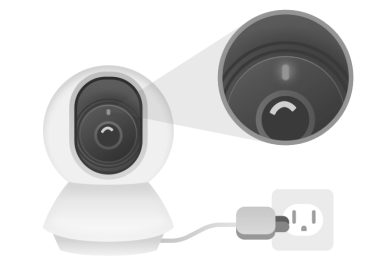

\* 이 카메라의 이미지는 예시입니다. Tapo 카메라에서 사용할 수있는 기능은 모델 및 소프트웨어 버전에 따라 다를 수 있습니다. 이

5. 구매한 카메라의 모델을 선택합니다.

가이드의 모든 이미지, 단계 및 설명은 예시입니다.

🕑 설정 영상 : QR 코드를 스캔하거나 https://www.tp-link.com/support/setup-video/ #cloud-cameras 를 방문하여 제품의 설정 비디오를 검색하십시오.

©2020 TP-Link 7106509009 REV1.0.1

#### 4. + 를 탭합니다.

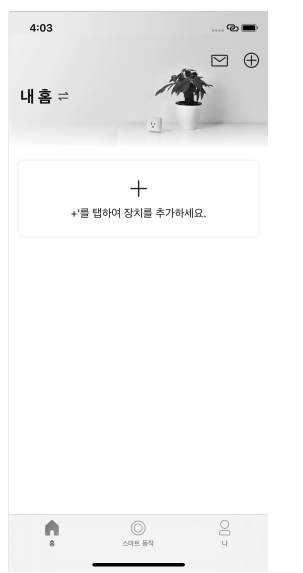

4:03 ... C 🔳 < 장치 추가 카메라 ۲ 0 플러그 스마트 카메라 C100 스마트 카메라 C200 전구 ۲ 스마트 카메라 TC70 스마트 1. Ŷ 스마트 플러그 P105 스마트 플러그 P100 Q 스마트 전구 L51(

2. Google Play 혹은 APP Store 에서 TAPO를 검색 후 설치합니다. (TP-Link Tapo를 설치합니다.)

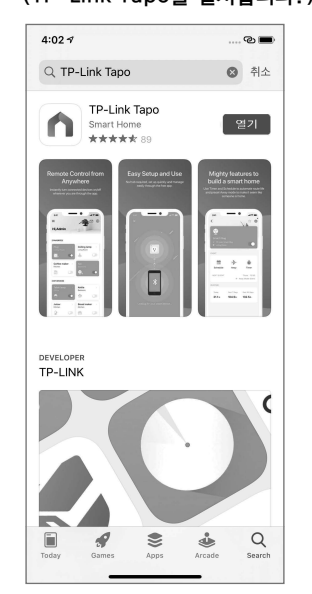

#### 6. 설치한 카메라의 LED를 확인합니다.

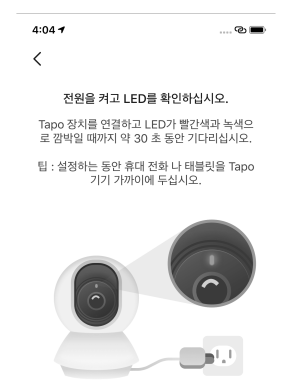

| LED; | 가 빨간색과 녹색으로 깜빡이지 않습니 | <u> //}?</u> |
|------|----------------------|--------------|
|      | cie.                 |              |
|      |                      |              |

8. 핸드폰의 모바일 데이터를 끕니다.

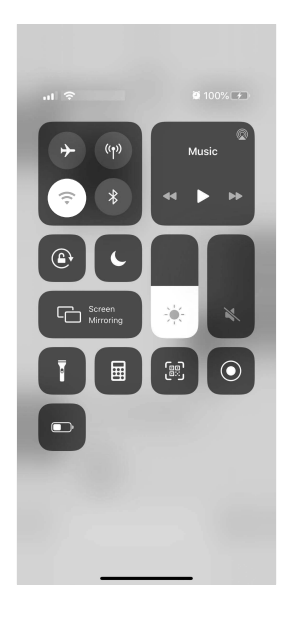

- 4:06 < 설정 Wi-Fi Wi-Fi ✓ Tapo\_Cam\_9F72 보안되지 않은 네트워크 **?** (j) 나의 네트워크 a 🗢 i AD7200 🔒 🗟 🛈 Alvin360-5G AX90-Aller 🔒 🗢 i ∎ 후 (j́) debug a © (j TP-Link Korea
  - a 🗢 i TP-LINK\_95C8\_5G ₹ (j) X90-Kevin Guest 다른 네트워크 🎊 FYYYY 🔒 🗢 🛈 TP-LINK\_9393 **?** (j) TP-LINK\_FF9E **≜** ବ (j)

니 Tapo APP으로 돌아갑니다.

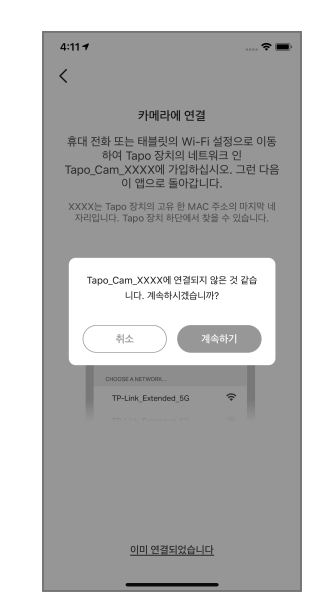

### 3. Tapo 계정을 만든 후 로그인합니다.

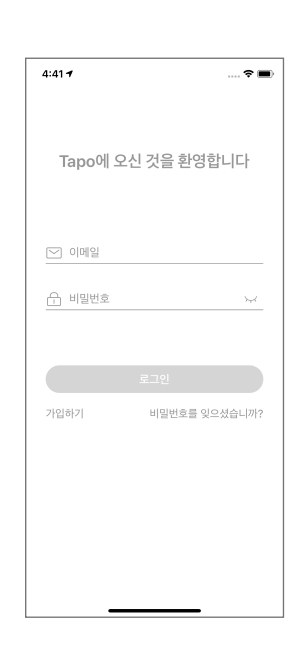

## 7. 스마트폰의 Wi-Fi 설정으로 들어갑니다.

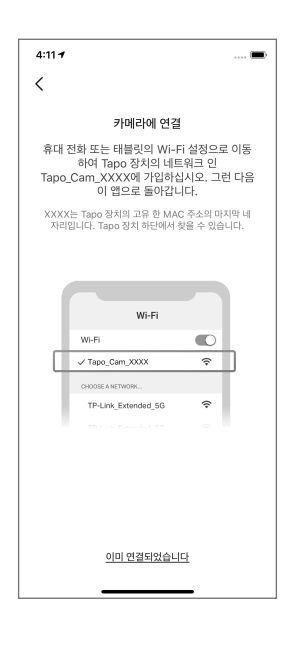

11. Tapo APP 이 카메라를 찾아냅니다.

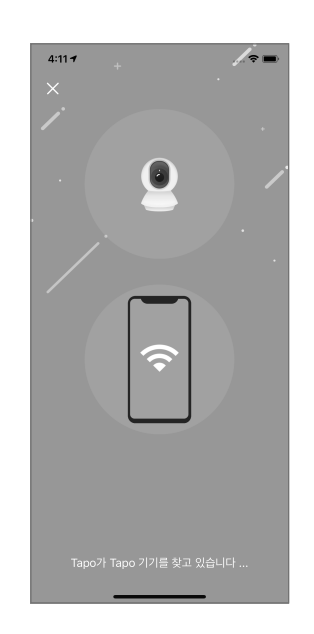

12. "선택"을 클릭합니다.

14. 사용할 Tapo 카메라의 이름을 정합니다.

15. Tapo 카메라를 놓은 위치를 설정합니다.

| 9. | Tapo_Cam_ | xxx로를 | 선택하고 연결합니 | 다. 10 | ). 다시 |
|----|-----------|-------|-----------|-------|-------|

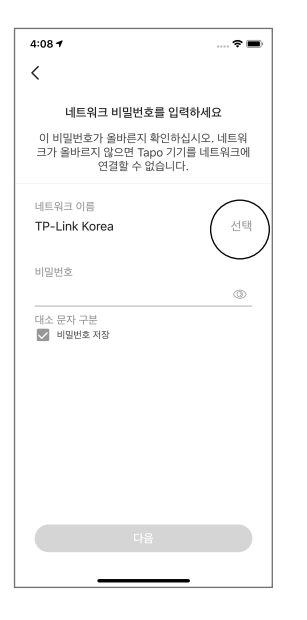

| 4:08 🕈             | 🗢 🔳         |
|--------------------|-------------|
| ×                  | 재검색         |
| 네트워크를 선택하십         | 시오          |
| 연결할 Tapo 기기의 네트워크를 | 선택하십시오.     |
| debug_Guest        | (0          |
| debug              | ê 🗘         |
| X90-Kevin_Guest    | (•          |
| TP-LINK_431D       | ()          |
| TP-LINK_FF9E       | ê 🗘         |
| TP-LINK_6D4F       | (+          |
| DIRECT-na-BRAVIA   | ê 🗘         |
| TP-Link Korea      | ₽ 🔶         |
| Wi-Fi를 찾을 수 없습니    | <u> ]]}</u> |

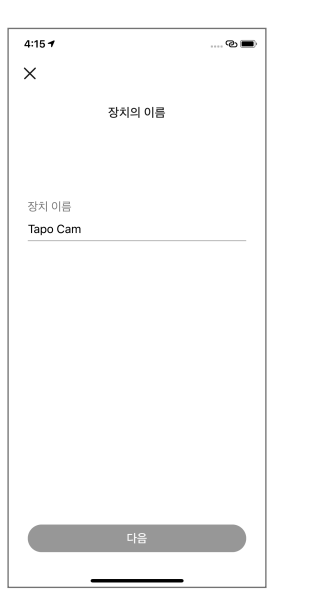

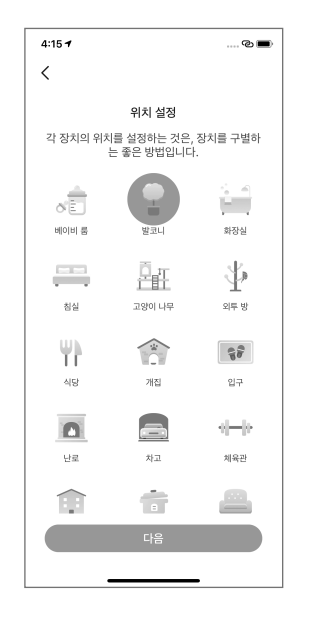

16. 완료되었습니다!

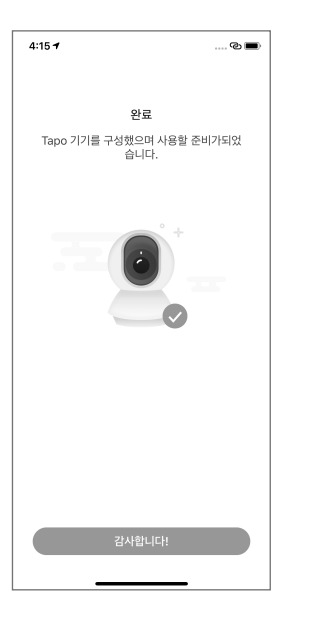

20. 우 상단 설정 메뉴에서 고급 설정이나 감지 설정 등이 가능합니다.

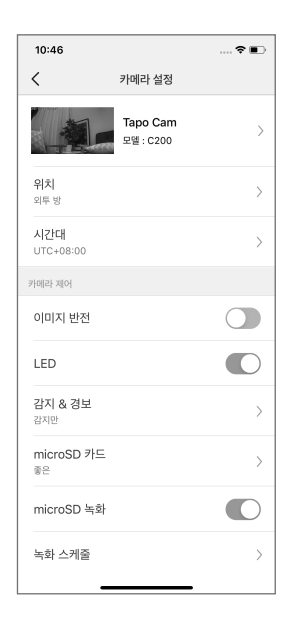

17. 추가한 카메라를 확인할 수 있습니다.

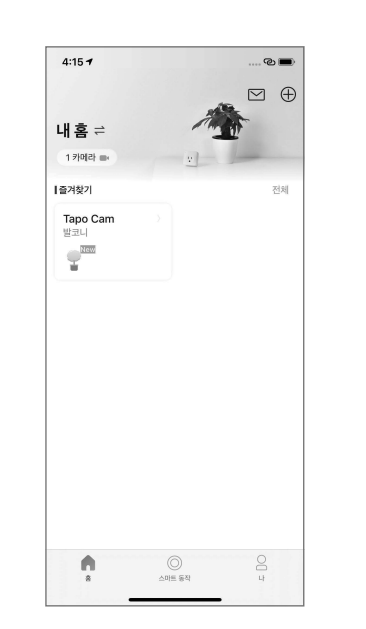

21. 4분할 동시 시청이 가능합니다.

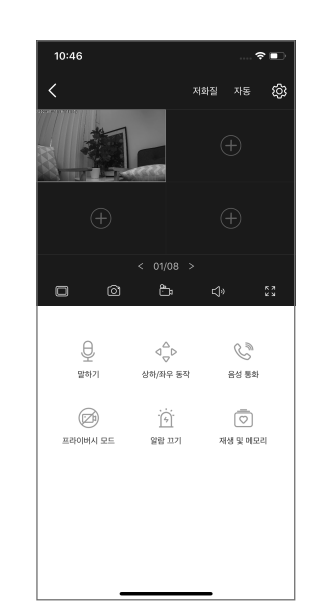

24. 위치를 지정하면, 해당 위치로 빠르게 이동할 수 있습니다.

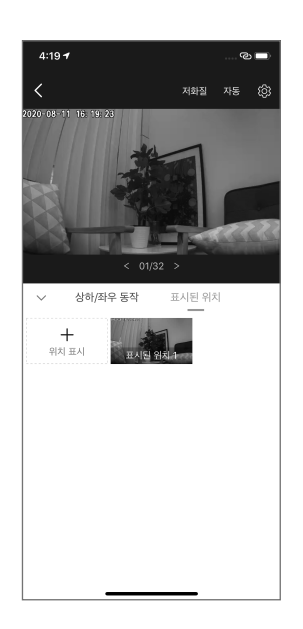

28. 카메라를 거꾸로 설치 시 표기화면을 상하반전 할 수 있습니다. 카메라 설정의 이미지 반전을 체크합니다. 25. 카메라 설정의 감지에서, 감지 기능 유무, 알림, 감지 감도, 경보 등을 설정 가능합니다.

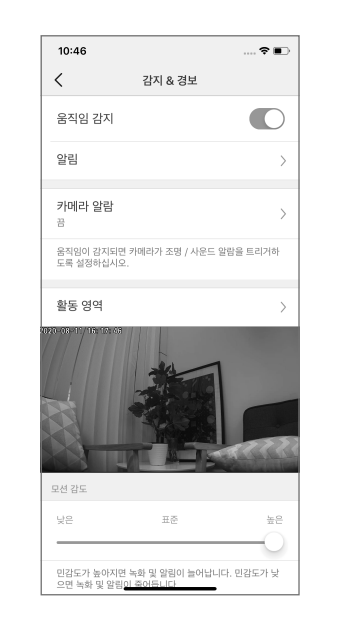

29. 표기화면이 거꾸로 뒤집어집니다. 카메라를 거꾸로 설치하였다면 정상화면을 확인할 수 있습니다.  카메라가 송출하는 화면의 화질 조절이 가능합니다.

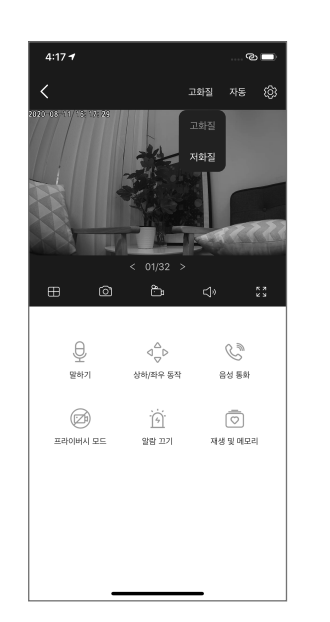

22. 가로 모드에서도 고/저화질, 주간/야간, 4분할 시청 등이 가능합니다.

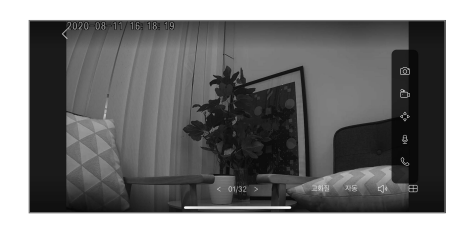

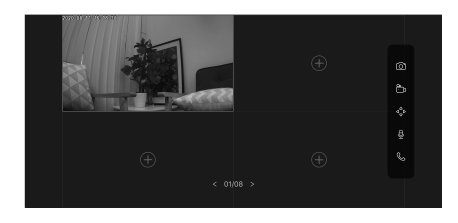

26. 모션 감지 시 스마트폰에 푸시 알람, 또는 어플리케이션 상에서 확인이 가능합니다.

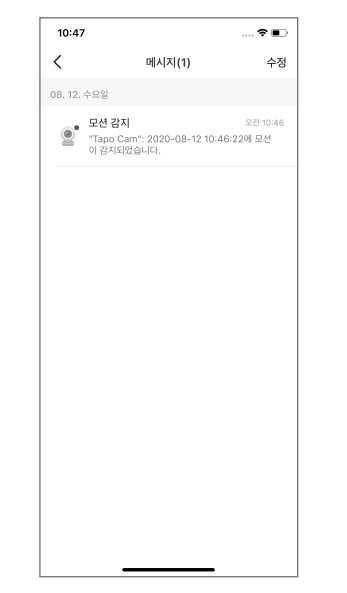

# 도움이 필요하십니까?

Q1. 카메라 설치가 어려워요! • 상세한 카메라 설치 방법은 티피링크 네이버 공식몰의 Tapo 카메라 페이지에서 보실 수 있습니다. 19. 주간 모드와 수면 모드(나이트 비전) 를 설정할 수 있습니다.

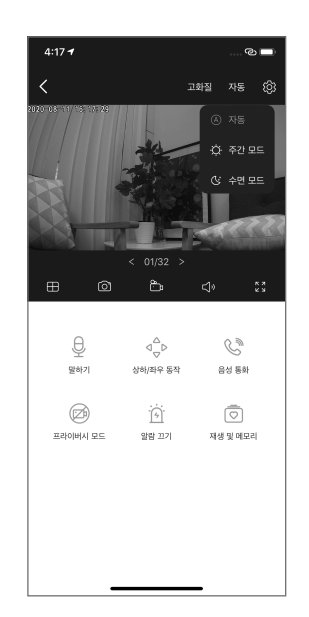

23. 상하/좌우 동작 버튼을 통해 원격으로 카메라 각도 조정이 가능합니다.

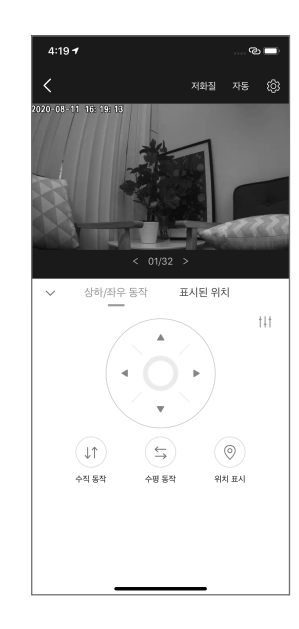

27. 양방향 오디오 사용이 가능합니다. 영상 시청 시 주변 소리를 들을 수 있으며, 말하기 버튼을 통해 사용자가 카메라의 스피커로 음성을 전달할 수 있습니다.

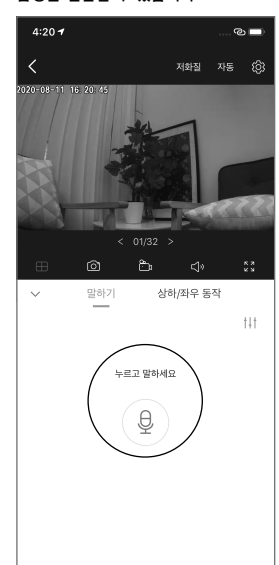

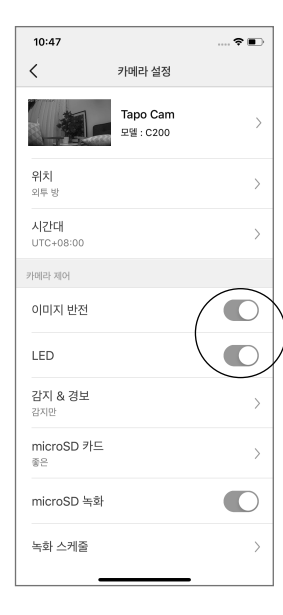

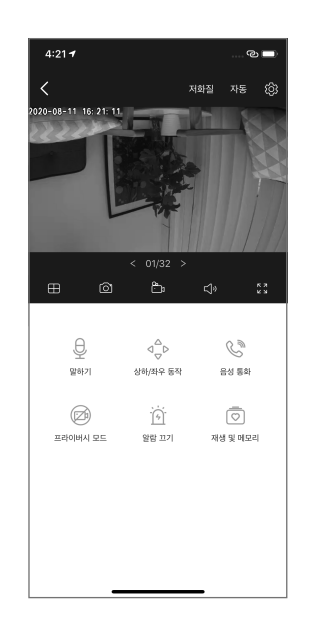

- Q2. 영사을 녹화하려면 어떻게 해야 하나요? • 시중에서 판매하는 Micro SD 카드를 구매하여 장착하시면 됩니다. (SD카드 미포함) 인식 가능한 최대 용량은 128Gb 입니다.
- Q3. 와이파이가 없어도 사용이 가능할까요?
  어플리케이션을 통한 설정시 와이파이가 반드시 필요합니다.
- Q4. 화면에 검은색 줄이 생겨요
- 형광등 불빛에 바로 노출되는 장소에는 설치를 피해주시고, 카메라 설정 -> 고급 설정에서 광원 주파수를 변경해 주세요.

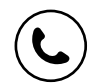

기술 지원, 교체 서비스, 사용 설명서 및 기타 정보는 https://www.tp-link.com/support 를 방문하거나 QR 코드를 스캔하십시오.

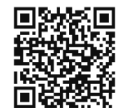

| - |    | _  | _   | _  | _  | _ | _  | _  | _   | _  | _ | _  | Г   |
|---|----|----|-----|----|----|---|----|----|-----|----|---|----|-----|
|   | 해당 | 무신 | 년설비 | 비는 | 운용 | 중 | 전파 | 혼신 | ! 가 | 능성 | 0 | 있음 | - 1 |
| _ | _  | _  | _   | _  | _  | _ | _  | _  | _   | _  | _ | _  | _   |